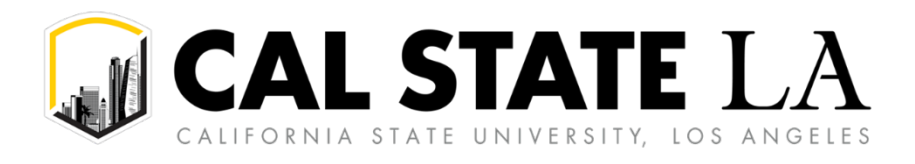

CONCUR REFERENCE GUIDE PROFILE SETUP

# **Table of Contents**

| Navigating Concur                         | 2 |
|-------------------------------------------|---|
| Personal Information                      | 3 |
| Name                                      | 3 |
| Company Information                       | 4 |
| Work Address                              | 4 |
| Home Address                              | 5 |
| Contact Information                       | 5 |
| Email Addresses                           | 5 |
| Emergency Contact                         | 6 |
| Travel Preferences                        | 7 |
| Gender and Date of Birth                  | 7 |
| International Travel: Passports and Visas | 8 |
| Assistants & Travel Arrangers             | 8 |
| Credit Cards                              | 9 |
| Delegates1                                | 0 |
| Adding a Delegate1                        | 0 |
| Maintaining Delegate Listing1             | 2 |
| Personal Car1                             | 2 |
| E-Receipts1                               | 3 |

# **Navigating Concur**

Exploring the home page, also known as the Concur dashboard. To return to the home page from any other page, click the SAP Concur logo on the top left corner of the screen.

| Section        | Description                                                                                                    |
|----------------|----------------------------------------------------------------------------------------------------|
| Quick Task Bar | Provides direct access to create or approve travel requests and expense reports, apply available electronic expenses to an expense report, access incomplete travel requests and expense reports, and view trips. |
| Profile        | Provides access to verify personal information for travel purposes, designate delegates, set preferences for email notifications, and set-up a mobile device.                                                     |
| Trip Search    | This section provides the tools you need to book a trip.                                                                                                    |
| Alerts         | This section displays informational alerts about Travel features.                                                                                                    |
| Company Notes  | Displays University-specific information.                                                                                                    |
| My Tasks       | This section lists Open Requests, Available Expenses, Open Reports and Required Approvals.                                                                                                    |

| SAP Concur Home ~                                                                    |                                                           |                                               |                                                     |                         | 0 8 |
|--------------------------------------------------------------------------------------|-----------------------------------------------------------|-----------------------------------------------|-----------------------------------------------------|-------------------------|-----|
|                                                                                      |                                                           |                                               |                                                     |                         |     |
| ⊙ Create 🗸                                                                           | Authorization Requests 5                                  | <sup>35</sup> 0                               | Available Expenses 0                                | Open Reports            | 3   |
| CSII The California                                                                  | You haven't signed up to receive e-receipts. Sign up here |                                               |                                                     |                         | ×   |
| State University                                                                     | Company Notes                                             |                                               |                                                     |                         |     |
|                                                                                      | Welcome                                                   | to Concur Travel, the corporate onlin         | e travel tool for California State                  | Iniversity              |     |
|                                                                                      | P                                                         | lease take a moment to review your profile an | d ensure that your information is comp              | lete.                   |     |
| **Don't book travel until your request is<br>approved**                              | **DON'T BOOK TF                                           | AVEL UNTIL YOUR REQUEST IS APPR               | ROVED. If you're booking in Co                      | ncur, use Trip Search   |     |
| Mixed Flight/Train Search                                                            | For questions regard                                      | or the Trav                                   | el tab.**<br>as already been ticketed please contac | t Christopherson Travel |     |
| Round Trip One Way Multi City                                                        |                                                           |                                               |                                                     | Read More               |     |
| From @<br>Departure city, airport or train station                                   |                                                           |                                               |                                                     |                         |     |
| Find an airport   Select multiple airports                                           | Available Expenses                                        | Reports (3)                                   | + See All                                           | Requests (5)            | +   |
| Arrival city, airport or train station<br>Find an airport   Select multiple airports |                                                           | test                                          | \$100.00                                            |                         | 8   |
|                                                                                      |                                                           | May 23, 2024                                  |                                                     |                         |     |
| Search                                                                               |                                                           | Alert                                         |                                                     |                         |     |
| Show More                                                                            |                                                           | test                                          | \$200.00                                            | do not use              | 3   |

## **Personal Information**

Use the profile options to set or change your personal preferences. To access your profile information:

1. Click **Profile > Profile Settings**. The **Profile Options** page appears.

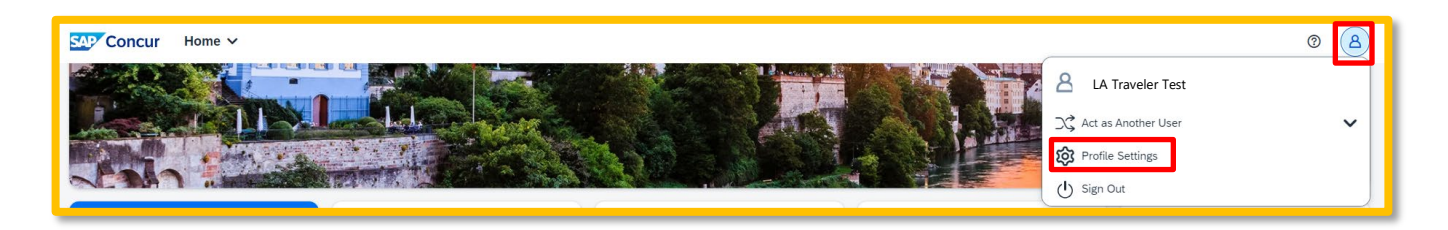

2. Select Personal Information link.

| Concur Profile ✓<br>Profile Personal Information System Settings                                                                                                    |                                                                                                    |                                                                                                    | 0 | 8 |
|----------------------------------------------------------------------------------------------------|----------------------------------------------------------------------------------------------------|----------------------------------------------------------------------------------------------------|---|---|
| Profile       Personal Information         System Settings <b>Profile</b> Profile       Personal Information         Company Information       Company Information         Company Information       Email Addresses         Emergency Contact       Creat Cards         Creat Cards       Information         Creat Cards       Information         Creat Cards       Information         Creat Cards       Information         System Settings       Information         System Settings       Information         Creat Cards       Information         Creat Cards       Information         Creat Cards       Information         System Settings       Information         System Settings       Request Delegates         Request Information       Expense Delegates         System Settings       Expense Approvers         Parsonal Card       Expense Delegates         Expense Approvers       Expense Approvers         Parsonal Card       Expense Delegates         Expense Delegates       Expense Approvers         Parsonal Card       Expense Delegates         Expense Delegates       Expense Approvers         Parsonal Card< | <section-header><section-header><section-header><section-header><section-header><section-header><section-header><section-header><section-header><section-header></section-header></section-header></section-header></section-header></section-header></section-header></section-header></section-header></section-header></section-header> | System Settings         Which time zone are you in? Do you prefer to use a 12 or 24-<br>hour clock? When does your workday start/end?         Contact Information         How can we constary you about your travel arrangements?         Setup Travel Assistants         Was an allow other people within your companies to book trips and enter expenses for you.         Tarvel Profite Options         Carrier, Hotel, Rental Car and other travel-related preferences.         Request Preferences         Select the options that define when you varceive email motifications. Prompts are pages that appear when you select a certain action, such as Submit or Print.         Personal Car         Personal Car |   |   |
| Concur Connect<br>Concur Mobile Registration                                                                                                    |                                                                                                    |                                                                                                    |   |   |

3. Review and fill out the following fields to complete profile setup with your personal information.

#### Name

**First**, **Middle**, **Last Name** will be automatically populated from your HRM record. If applicable, include **Suffix** to match your government-issued ID.

**NOTE:** The complete name should match your government-issued photo ID (excluding Preferred Name), such as a driver's license or passport, which you will present to airport security. If first/last name are incorrect, please contact Human Resources Management to update your record.

# **My Profile - Personal Information**

Jump To: Personal Information

Disabled fields (gray) cannot be changed. If there are errors in these fields, contact your company's travel administrator.

Fields marked [Required] and [Required\*\*] (validated and required) must be completed to save your profile.

| 🛕 Imp              | ortant Note                                                              |                                                                                  |                                                                                |                                                                       |                                                   |
|--------------------|--------------------------------------------------------------------------|----------------------------------------------------------------------------------|--------------------------------------------------------------------------------|-----------------------------------------------------------------------|---------------------------------------------------|
| Your Na<br>present | ame and Airport Security: Please<br>ing at the airport. Due to increased | make certain that the first, middle, an<br>airport security, you may be turned a | nd last names shown below are identi<br>way at the gate if the name on your io | cal to those on the photo identif<br>dentification does not match the | fication that you will be<br>name on your ticket. |
|                    |                                                                          |                                                                                  | Desferred Name                                                                 | Look Marrie                                                           | - //                                              |
| ïtle               | First Name                                                               | Middle Name                                                                      | Preferred Name                                                                 | Last Name                                                             | Suffix                                            |

## **Company Information**

Automatically populates.

| Company Int | ormation                                   |
|-------------|--------------------------------------------|
| Employee ID |                                            |
| Manager     | Org. Unit/Division Employee Position/Title |

#### **Work Address**

- 1. Choose your work address under the **Assigned Location** dropdown.
- 2. Check box next to **Address same as assigned location** and the address will auto-populate.

| Work Address                          |                                     |   | Go to to |
|---------------------------------------|-------------------------------------|---|----------|
| Company Name                          | Assigned Location                   |   |          |
| CSU Office of the Chance              | Los Angeles (Los Angeles, CA)       | ~ |          |
| Street<br>5151 State University Drive | e Address same as assigned location |   |          |
| City                                  | State/Province                      |   |          |
| Los Angeles                           | CA                                  |   |          |
| Postal Code Country/Reg               | jon                                 |   |          |
| 90032 United Sta                      | ates of America 🗸 🗸                 |   |          |
|                                       |                                     |   |          |

#### **Home Address**

Optional, but recommended.

| Home Address               | Go to top |
|----------------------------|-----------|
| Street                     |           |
| City State/Province        |           |
| Postal Code Country/Region |           |
|                            |           |

#### **Contact Information**

- 1. Enter either a **work** or **home phone** number. Your work extension will be automatically populated. Please update as necessary.
- 2. It is *highly recommended* to enter your mobile phone number. A mobile device will allow you to receive text messages from Concur informing you of any cancelled or delayed airline flights, regardless of the airline booked, in addition to informing you of potential risks in your travel area.

| Contact Information                  |                            |          |                              | Go to top |
|--------------------------------------|----------------------------|----------|------------------------------|-----------|
| Work Phone[Required**]               | Work Extension             | Work Fax | 2nd Work Phone/Remote Office |           |
| Home Phone[Required**]               | _                          |          |                              |           |
| Pager                                | Other Phone                |          |                              |           |
| Mobile Phone Country/Region          | Mobile Phone[Required**]   |          |                              |           |
| United States of America (+1)        |                            |          |                              |           |
| **You must specify <u>either</u> a h | ome phone or a work phone. |          |                              |           |

#### **Email Addresses**

Your <u>@calstatela.edu</u> email account will automatically be uploaded into the Concur Travel & Expense system, but **you must verify your email address within Concur** by clicking the **Verify** link. By verifying your email address, Concur can associate your email address with your Concur account.

1. Verify your email address by clicking the Verify link.

| Email Addresse            | s                                     |                                                |                 |          | Go to top              |
|---------------------------|---------------------------------------|------------------------------------------------|-----------------|----------|------------------------|
| Please add at least       | one email address.                    |                                                |                 |          |                        |
| How do I add an           | email address?                        |                                                |                 |          |                        |
| <u>How do I verify n</u>  | ny email address?                     |                                                |                 |          |                        |
| Why should I ver          | ify my email address?                 |                                                |                 |          |                        |
| <u>If I am a travel a</u> | ranger or delegate, what do I need to | do?                                            |                 |          |                        |
| <u>I would like to ha</u> | ive someone arrange travel or delegat | <u>te expense on my behalf, what do I need</u> | <u>d to do?</u> |          |                        |
|                           |                                       |                                                |                 |          | ↔ Add an email address |
|                           | Email Address                         | Verification Status                            | Verify          | Contact? | Actions                |
| Email 1                   | @calstatela.edu                       | Not Verified                                   | Verify          | Yes      |                        |

2. Check your email for a verification code to copy into the **Enter Code** box on your Concur profile.

| SAP Concur 🖸                                                          |                                                    |                           |
|-----------------------------------------------------------------------|----------------------------------------------------|---------------------------|
| Welcome<br>to Concur Email Verificai<br>You have requested that an em | tion!<br>Iail address in your Concur profile be ve | erified. The next step is |
| verification code listed below a                                      | nd paste it into the adjoining field, as s         | hown here:                |
| Example                                                               |                                                    |                           |
| myemail2@company.com                                                  | Check E-Mail for Code                              | Resend   Cancel           |
| You are now ready to start sen                                        | ding emails to Concur.                             |                           |
| If successful, then you are read                                      | dy to start forwarding trip E-Mails to Co          | incur.                    |
| For additional support, contact<br>Cordially,<br>Your Concur Team.    | your Travel Administrator or Helpdesk.             |                           |

**NOTE:** Once you verify your email address, you will be able to forward any electronic receipts to <u>receipts@concur.com</u>. They will then be displayed in the **Available Receipts** in the Expense portion of the application. It also enables itinerary information to be emailed to <u>plans@concur.com</u>.

Additional work and personal email addresses can be added by clicking **Add an Email Address.** Enter the email address and select whether you want travel notifications to be sent to that email. Click **OK**.

#### **Emergency Contact**

Optional. When traveling, if there should be an emergency, our travel agent, Christopherson Business Travel, will have access to the **Emergency Contact** information.

| Emergency Contact |                |                          |  |
|-------------------|----------------|--------------------------|--|
| Name              |                | Relationship             |  |
| Street            |                | <b>└</b>                 |  |
|                   |                | Address same as employee |  |
| City              | State/Province | Postal Code              |  |
| Country/Region    | Phone          | Alternate Phone          |  |
|                   | ×              |                          |  |

### **Travel Preferences**

Optional, but recommended for frequent travelers.

1. Mark the **Government** checkbox to be eligible for discount travel rates/fare classes.

| Travel Preferences                                            |
|---------------------------------------------------------------|
| Eligible for the following discount travel rates/fare classes |
| AAA/CAA Government Military Senior/AARP                       |

2. If you participate in Frequent Traveler Rewards programs, click Add a Program.

| Frequent-Traveler Programs                               |                 |  |  |
|----------------------------------------------------------|-----------------|--|--|
| Your Frequent Traveler, Driver, and Hotel Guest Programs | ↔ Add a Program |  |  |
| No programs defined                                      |                 |  |  |
|                                                          |                 |  |  |

a. Enter air, car rental, and hotel Frequent Traveler program information. Click **Save** and then "**I Agree**" to the terms and conditions.

| Add Trav                           | vel P                               | rograms                                                                                                    |                                                                                                    |
|------------------------------------|-------------------------------------|----------------------------------------------------------------------------------------------------|----------------------------------------------------------------------------------------------------|
| Please e<br>the carrie<br>For exam | enter pro<br>er code.<br>nple, if y | grams EXACTLY as they appear on your card, excluding spaces and<br>If you enter a program incorrectly, you will get a profile error from t<br>rour card is printed "AA12345" or "John Doe/12345", your program n | d dashes. Do not add any additional characters. Do not include<br>he reservation system.<br>number is "12345". |
| The page allo<br>Then, select t    | ws you<br>he nan                    | i to enter up to 5 travel programs at a time. First, select the<br>ne of the company from the adjacent list. Finally, enter the                                                                                  | e type of program (carrier name, car rental, or hotel).<br>program number (frequent traveler number, etc.).    |
| 人由 🖨                               | <b>1</b>                            | Air/Rail Carrier                                                                                                    | Frequent Traveler / Driver/ Guest Number Search this vendor                                                    |
| 1 0                                | 0                                   | Select a carrier                                                                                                    |                                                                                                    |
|                                    | <b>.</b>                            | Air/Rail Carrier                                                                                                    | Frequent Traveler / Driver/ Guest Number Search this vendor                                                    |
| 2 0                                | 0                                   | Select a carrier                                                                                                    |                                                                                                    |

## Gender and Date of Birth

- 1. Select your Gender and input your Date of Birth.
- 2. If you have a **TSA Pre-check number**, it can be entered.

| TSA Secure Flight                                                                                                    |  |  |  |
|----------------------------------------------------------------------------------------------------|--|--|--|
| The Transportation Security Authority (TSA) requires us to transmit information collected from you. Providing information is required. If it is not provided, you may be subject to additional screening or denied transport or authorization. Gender requirement for TSA is optional, but it can still be required by your company on this section. The recommendation is for the user to select the gender that matches the Passport. TSA may share information you provide with law enforcement or intelligence agencies or others under its records notice. For more on TSA privacy policies or to view the records notice and the privacy impact assessment, see the TSA's web site at WWW.TSA.GOV |  |  |  |
| Gender [Required]     Date of Birth (mm/dd/yyyy)[Required]     DHS Redress No.     TSA Pre√ Known Traveler Number       Female (F)                                                                                                    |  |  |  |

#### **International Travel: Passports and Visas**

For international travel, entering Passport or International Visa information ahead of time will allow it to be available when using the system to book travel.

1. Click Add a Passport or Add a Visa.

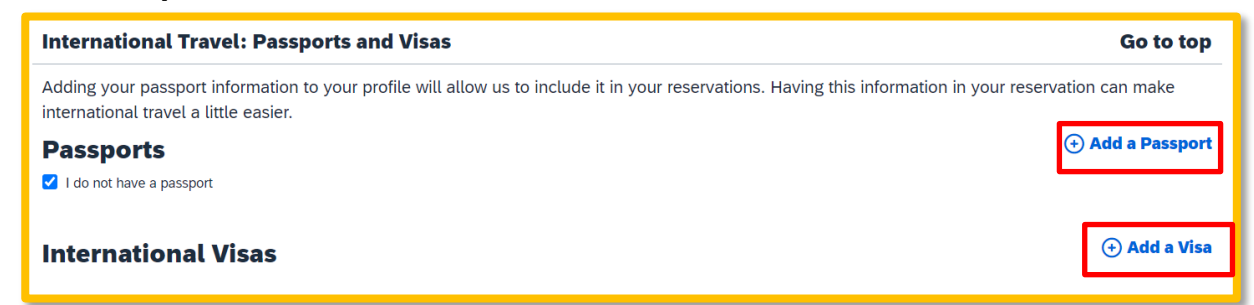

2. Enter Passport or International Visa Information, then click Save.

| International Travel: Passports and Visas Go to to                           |                   |                        | Go to top             |                               |                                 |
|------------------------------------------------------------------------------|-------------------|------------------------|-----------------------|-------------------------------|---------------------------------|
| Adding your passport information to<br>international travel a little easier. | vour profile will | allow us to inclu      | de it in your reser   | vations. Having this informat | on in your reservation can make |
| Passports                                                                    |                   |                        |                       |                               |                                 |
| I do not have a passport                                                     |                   |                        |                       |                               |                                 |
| Add a Passport                                                               |                   |                        |                       |                               |                                 |
| Passport Nationality                                                         | P                 | Passport Number        | Passport Date Issued  | i (mm/dd/yyyy)                |                                 |
| Passport Expiration (mm/dd/yyyy)                                             | Passport Place    | e Issued (City, State) | Passport Place Issued | (Country/Region) (mm/dd/yyyy) | ~                               |
| International Visas<br>Add a Visa                                            |                   |                        |                       |                               |                                 |
| Visa Nationality                                                             | Visa Type         | Vi                     | sa Number             | Visa Expiration               |                                 |
| Visa Nationality Visa                                                        | Туре              | Vis                    | a Number              | Visa Expiration (mm/dd/yyyy)  |                                 |

## **Assistants & Travel Arrangers**

#### 1. Click Add an Assistant.

| Assistants and Travel Arrangers                                                                                                    | Go to top          |
|----------------------------------------------------------------------------------------------------|--------------------|
| Please select the individuals within your organization that you would like to give permission to perform travel functions for you.<br>Refuse Self Assigning Assistants @ |                    |
| Your Assistants and Travel Arrangers                                                                                                    | 🕂 Add an Assistant |
| You currently have no assistants defined.                                                                                                    |                    |
|                                                                                                    |                    |

2. A pop-up window will appear. Input their last name in the **Assistant** search field and select the user from the drop-down list.

3. Click Can book travel for me and Is my primary assistant for travel, if applicable.

| Add an Assistant                                                                                                    |
|----------------------------------------------------------------------------------------------------|
| Please select the individuals within your organization that you<br>would like to give permission to perform travel functions for you.    |
| Assistant                                                                                                    |
| Can book travel for me                                                                                                    |
| Is my primary assistant for travel*                                                                                                    |
| *Individuals/Groups with <b>no work phone number in</b><br><b>their profile</b> cannot be designated as primary assistant<br>for travel. |
| Save Cancel                                                                                                    |

4. Click **Save**. Repeat for additional arrangers if applicable. Make sure they have a green check mark by their name before finishing up with this section.

## **Credit Cards**

Required if booking travel in Concur.

1. Click Add a Credit Card.

| Credit Cards                                                           | Go to top           |
|------------------------------------------------------------------------|---------------------|
| You currently have the following credit cards saved with your profile. |                     |
|                                                                        | ↔ Add a Credit Card |
| You currently have no credit cards saved.                              |                     |
|                                                                        |                     |
|                                                                        |                     |
| τ'                                                                     |                     |

2. Follow the instructions on screen and then click **Save**.

## **Delegates**

Delegates are employees who are allowed to perform work on behalf of other employees.

Delegates can prepare travel requests and expense reports on behalf of a traveler, but they cannot submit. Instead, the delegate can use the "Notify Employee" button to let the traveler know the Request or Report is ready to submit.

*The Traveler must certify and submit their own travel requests and expense reports* for approval and further processing. This step acts as an electronic signature on the transaction.

#### **Adding a Delegate**

1. Click **Profile > Profile Settings**, then click **Request Delegates** on the left-hand side of the page under the **Request Settings** header.

| Profile Personal Information | System Settings                                                                                                    |                                                                                                    |                                                                                                    |
|------------------------------|----------------------------------------------------------------------------------------------------|----------------------------------------------------------------------------------------------------|----------------------------------------------------------------------------------------------------|
|                              | Your Information Personal Information Company Information Contact Information Contact Information Contact Information Credit Cards  Travel Preferences International Travel Prefuent-Traveler Programs Assistants/Arrangers  Request Information Request Information Request Information Request Pelegates Request Approvers Favorite Attendees Expense Information Expense Information Expense Information Expense Information Expense Preferences Expense Approvers Personal Car Favorite Attendees | <section-header><text><section-header><section-header><text><section-header><section-header><section-header><section-header><text><text><text><text></text></text></text></text></section-header></section-header></section-header></section-header></text></section-header></section-header></text></section-header> | System Settings         Which time zone are you in? Do you prefer to use a 12 or 24-<br>hour clock? When does your workday start/end?         Contact Information         How can we contact you about your travel arrangements?         Setup Travel Assistants         You can allow other people within your companies to book trips and enter expenses for you.         Travel Profile Options         Carrier, Hotel, Rental Car and other travel-related preferences.         Request Preferences         Select the options that define when you receive email notifications. Prompts are pages that appear when you select a certain action, such as Submit or Print.         Personal Car         Personal Car |
|                              | Other Settings<br>E-Receipt Activation<br>System Settings<br>Concur Connect<br>Concur Mobile Registration                                                                                                    |                                                                                                    |                                                                                                    |

2. On the **Request Delegates** page, click **Add**. The search area appears.

3. Type at least the first three letters of the employee's name to search for the person you wish to add as a Delegate, then click **Add**.

| Request Delegates                                                                     |                                        |                                     |                                 |                    |
|---------------------------------------------------------------------------------------|----------------------------------------|-------------------------------------|---------------------------------|--------------------|
| Delegates Delegate For                                                                |                                        |                                     |                                 |                    |
| Add Save De                                                                           | lete                                   |                                     |                                 |                    |
| Delegates are employees who are allowed to perform work on behalf of other employees. |                                        |                                     |                                 |                    |
| Search by employee name, email address, employee id or login id                       |                                        |                                     |                                 |                    |
|                                                                                       |                                        | Add Cancel                          |                                 |                    |
| Expense and Request share                                                             | delegates. By assigning permissions to | a delegate, you are assigning permi | ssions for Expense and Request. |                    |
| Name                                                                                  | Can                                    | Prepare Can View Red                | ceipts Can Use Reporti          | ng Receives Emails |
|                                                                                       |                                        |                                     |                                 |                    |
|                                                                                       |                                        |                                     |                                 |                    |

4. Check the boxes that correspond with the permissions you are granting to the delegate then click **Save**. (\*Recommended permissions for Delegates).

| Option                   | Description                                                                                                    |
|--------------------------|----------------------------------------------------------------------------------------------------|
| *Can Prepare             | If selected, the delegate can create expense reports and requests on your behalf. This permission should be granted if delegating a preparer.                                                                                            |
| *Can View Receipts       | If selected, the delegate can view receipt images on your<br>behalf. This permission should be granted if delegating a<br>preparer.                                                                                                    |
| Can Use Reporting        | If selected, the delegate can run reports on your behalf.<br>Please note: You must have Reporting access already in<br>order to delegate to another employee. You can delegate<br>up to two employees with this Reporting permission.    |
| *Receives Emails         | If selected, the delegate receives a copy of each email that<br>you receive, as a traveler. Approval emails not included.<br>This permission should be granted if delegating a preparer.                                                 |
| Can Preview for Approver | If selected, the delegate can preview Travel Requests and<br>Expense Reports that are pending your approval on your<br>behalf. A previewer does not have to have an approver role<br>in Concur and will not have the ability to approve. |
| Receives Approval Emails | If selected, the delegate receives a copy of each approval-<br>related email that you receive. They cannot act on<br>submissions, but can help track activity.                                                                           |
| (*) Can Approve          | <b>DO NOT USE</b> , our approval flow is defined by other systems behind the scenes.                                                                                                    |

| (*) Can Approve Temporary | If selected, the delegate can approve Travel Requests and   |
|---------------------------|-------------------------------------------------------------|
|                           | Expense Reports on your behalf only during a specific       |
|                           | period of time. By selecting this option, you will select a |
|                           | beginning and ending date. This is useful for coverage      |
|                           | during vacations.                                           |
|                           |                                                             |

(\*) The option to delegate approver rights will only be available for Approvers in the system. The approver's rights can also only be delegated to another user who also has approval rights in the system. This function can be used for times when an approver is unavailable and approval tasks will be covered by another person in their absence (e.g. Dean unavailable and approvals would be routed to Associate Dean).

## Maintaining Delegate Listing

- 1. If you are a delegate for others, you can update/maintain that listing within your profile by selecting the **Delegate For** tab.
- 2. Select the users that you want to delete and no longer have delegate permissions for.

**NOTE:** Information that was entered or edited in **Request Settings** will carry through to the **Expense Settings**.

## **Personal Car**

Use the **Personal Car Registration** screen to enter information about your personal car. *Registering a car is required in order to be reimbursed for vehicle mileage*.

To add a personal car:

- 1. Click **Personal Car** under the Expense Settings section of the left-side navigation.
- 2. On the **Personal Car Registration** page, click **New**.

| Your Information                                                                                                    | Personal Car Registration                                                                                                    |                   |               |  |  |
|----------------------------------------------------------------------------------------------------|----------------------------------------------------------------------------------------------------|-------------------|---------------|--|--|
| Company Information<br>Contact Information<br>Email Addresses<br>Emergency Contact<br>Credit Cards<br>Travel Settings | This page displays all the personal cars that have been registered. Click <b>New</b> to register another car.<br>Reimbursement Method: Personal Car - Variable Rates |                   |               |  |  |
|                                                                                                    | New Remove                                                                                                    |                   |               |  |  |
|                                                                                                    | Vehicle ID                                                                                                    | Mileage Rate Type | Active<br>Yes |  |  |
| Travel Preferences<br>International Travel<br>Frequent-Traveler Programs<br>Assistants/Arrangers                      |                                                                                                    |                   |               |  |  |
| <b>Request Settings</b>                                                                                               |                                                                                                    |                   |               |  |  |
| Request Information<br>Request Delegates<br>Request Preferences<br>Request Approvers<br>Favorite Attendees            |                                                                                                    |                   |               |  |  |
| <b>Expense Settings</b>                                                                                               |                                                                                                    |                   |               |  |  |
| Expense Information<br>Expense Delegates<br>Expense Preferences                                                       |                                                                                                    |                   |               |  |  |
| Expense Approvers<br>Personal Car<br>Favorite Attendees                                                               |                                                                                                    |                   |               |  |  |

- 3. Enter your license plate number for the Vehicle ID.
- 4. Enter the **Mileage Rate Type** as **1 Personal Car** for mileage reimbursed at the standard federal mileage rate.

| Personal Car Registration                       |                                                                                                    |  |  |  |  |
|-------------------------------------------------|----------------------------------------------------------------------------------------------------|--|--|--|--|
| This page displays all t<br>Reimbursement Metho | This page displays all the personal cars that have been registered. Click <b>New</b> to register another car. |  |  |  |  |
| New Remove                                      |                                                                                                    |  |  |  |  |
| Vehicle ID                                      | Mileage Rate Type                                                                                             |  |  |  |  |
| Preferred Car                                   |                                                                                                    |  |  |  |  |
| Save Cancel                                     |                                                                                                    |  |  |  |  |

5. Click Save.

## **E-Receipts**

E-receipts are an electronic version of receipt data that can be sent directly to Concur to replace imaged paper receipts. The availability and content of e-receipts vary depending on the vendor.

Hotel e-receipts can be used to automatically itemize hotel expenses.

To sign up for e-receipts:

1. A message will appear on the home screen in the Alerts section, prompting you to sign up. On the home page, click **Sign up here**, and the **E-Receipt Activation** page will appear.

| 💮 Create 🗸                             | Authorization Requests 5 View Trips 0                            |  |  |  |
|----------------------------------------|------------------------------------------------------------------|--|--|--|
| CSU The California<br>State University | Alerts You haven't signed up to receive e-receipts. Sign up here |  |  |  |

## OR

Click **Profile > Profile Settings > Other Settings > E-Receipts Activation**.

2. Click Enable.

| Your Information           | E-Receipt Activation                                                                                                    |
|----------------------------|----------------------------------------------------------------------------------------------------|
| Personal Information       | •                                                                                                    |
| Company Information        | Save time on your expense reports. When you enable e-receipt syncing, receipts from participating suppliers will be added to your SAP Concur account         |
| Contact Information        | used to pre-populate expenses for you Enable                                                                                                    |
| Email Addresses            |                                                                                                    |
| Emergency Contact          | Please note that this setting does not control all e-receipts. E-receipts will continue to sync for any participating partners you have connected to your SA |
| Credit Cards               | Concur account. Settings for these partners can be managed directly in the SAP Concur App Center under a partner's individual listing. For more inform       |
| Travel Settings            | contact your company's SAP Concur account administrator.                                                                                                    |
| Travel Preferences         |                                                                                                    |
| International Travel       |                                                                                                    |
| Frequent-Traveler Programs |                                                                                                    |
| Assistants/Arrangers       |                                                                                                    |
| <b>Request Settings</b>    |                                                                                                    |
| Request Information        |                                                                                                    |
| Request Delegates          |                                                                                                    |
| Request Preferences        |                                                                                                    |
| Request Approvers          |                                                                                                    |
| Favorite Attendees         |                                                                                                    |
| Expense Settings           |                                                                                                    |
| Expense Information        |                                                                                                    |
| Expense Delegates          |                                                                                                    |
| Expense Preferences        |                                                                                                    |
| Expense Approvers          |                                                                                                    |
| Personal Car               |                                                                                                    |
| Favorite Attendees         |                                                                                                    |
| Expense Credit Cards       |                                                                                                    |
| Other Settings             |                                                                                                    |
| E-Receipt Activation       |                                                                                                    |
| System Settings            |                                                                                                    |
| Concur Connect             |                                                                                                    |
|                            |                                                                                                    |

3. The E-Receipt Activation and Use Agreement appears. Click **I Agree** and the e-receipts confirmation will appear.

| E-Receipt Activation                                                                                                    | ×                                   |
|----------------------------------------------------------------------------------------------------|-------------------------------------|
| Your SAP Concur solution can enable the automatic collection of the electronic receipts data ("e-receipts") generated by your transactions with participating travel partners.<br>By enrolling in travel partner integrations, you will enable e-receipts functionality general your SAP Concur solution and you authorize SAP Concur and its corporate affiliates to retransfer, and use e-receipts generated by your transactions with participating travel partner is in connection with SAP Concur services, including air, rail, hotel, car rental, and other transportation suppliers, and you authorize such participating travel partners and their re agents and affiliates to share such e-receipts with your SAP Concur solution. To retrieve to from participating travel partners, your SAP Concur solution may need to share certain d about you and your travel plans with participating travel partners, which might include your solution and your travel plans with participating travel partners. | and folio                           |
| agents and affiliates to share such e-receipts with your SAP Concur solution. To retrieve from participating travel partners, your SAP Concur solution may need to share certain d about you and your travel plans with participating travel partners, which might include your travel plans with participating travel partners.                                                                                                    | e-receipts<br>etails<br>our name, ▼ |